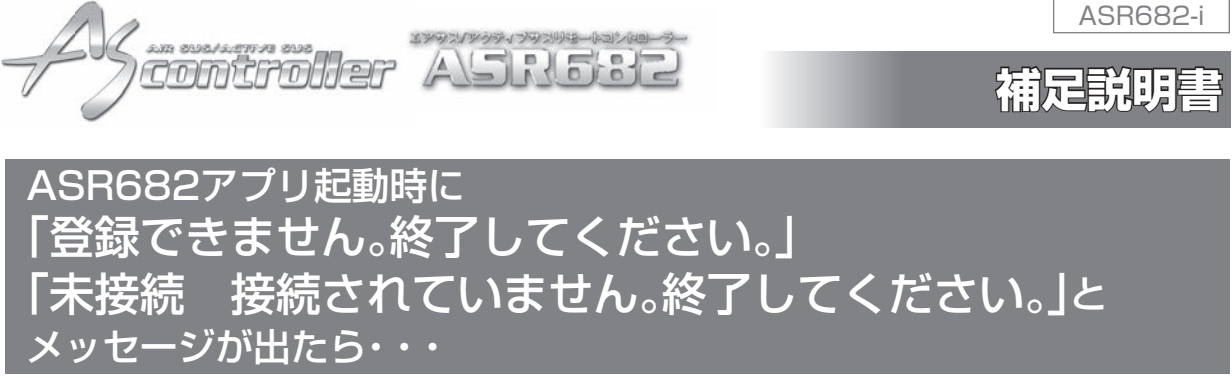

ASR682アプリ起動時に「登録できません。終了してください。」もしくは「未接続 接続されていません。終了してください。」とメッセージが表示されましたら下記の要領で再登録を行ってください。

7.iPhoneのBluetooth設定を開き、表示されているASR682FW\*の情報をすべて削除する。

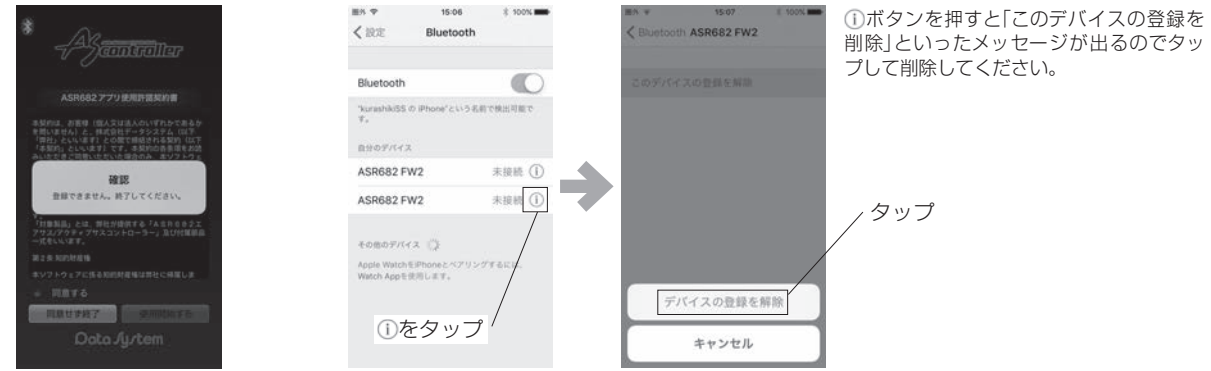

起動時にこの画面が出たら

2.ASR682本体のMODEスイッチとDOWNスイッチを同時に押しながらキーをON(エンジンは始動しない)にしてリセットする

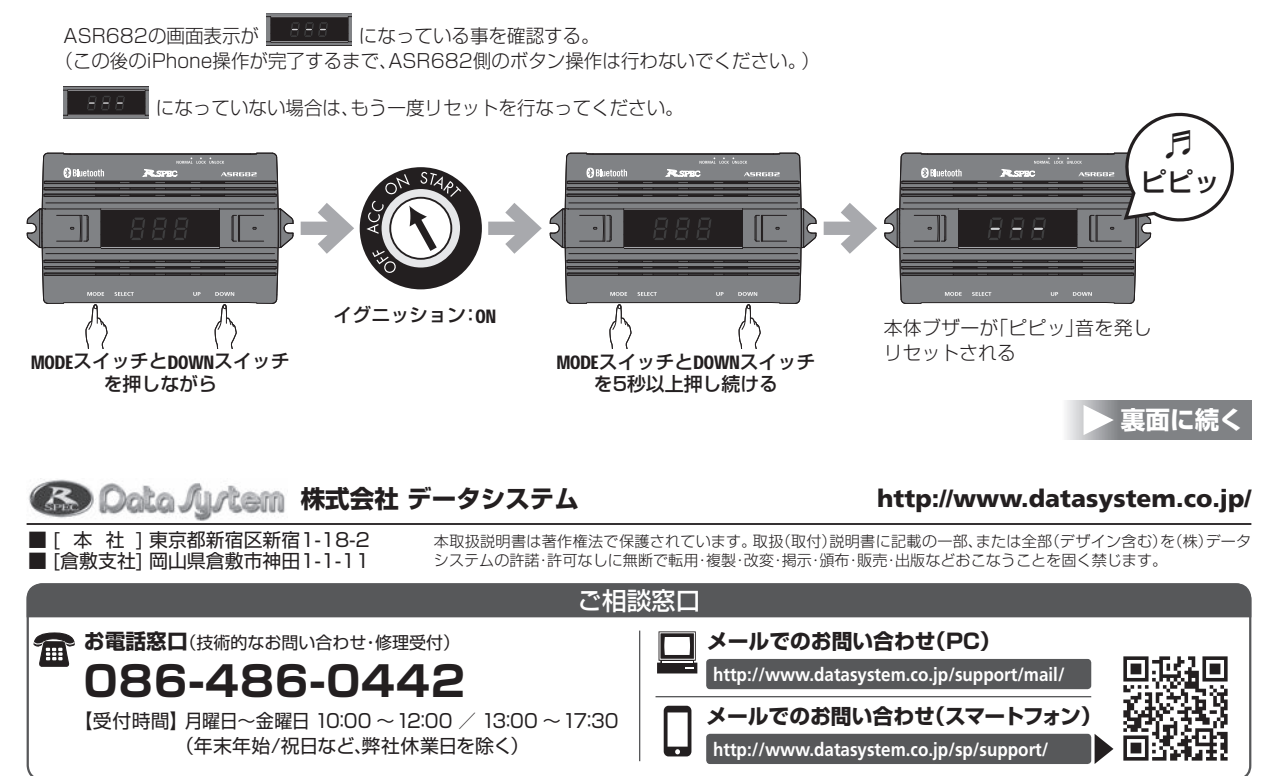

ASR682-1605-AN-SP

## 表面からの続き 🕨

3.iPhoneのBluetooth設定を開きデバイスに「ASR682FW\*」が出たらタップして接続する

| ■8 ¥<br>く設定                               | 15-21<br>Bluetooth       | \$ 100%  | ■5 ♥<br>く設定 Blu                                     | 15:21 \$ 100%                   |  |
|-------------------------------------------|--------------------------|----------|-----------------------------------------------------|---------------------------------|--|
| Bluetooth                                 | ř.                       |          | Bluetooth                                           | C                               |  |
| "Auranated S (5) 時間10年でした5 年前で発出可能で<br>す。 |                          |          | Normahilo\$5 © iPhyra<br>9 ,                        | 本。<br>第四回時時時5日 (中回回、という名利で株田司組で |  |
| 91942 G                                   | 5                        |          | 自分のデバイス                                             |                                 |  |
| ASR682 FW2                                |                          |          | ASR682 FW2                                          | 接続済み (1)                        |  |
| Apple Watch<br>Watch Appl                 | hをPhoneとペアリング<br>を使用します。 | ffðicit. | その他のデバイス 5人<br>Apple WitchをPhone<br>Watch Appを使用します | とペアリングするには、<br>F、               |  |
| ASF<br>タッ                                 | R682 F<br>プ              | W*を      |                                                     |                                 |  |

## 4.アプリを再インストールする

アプリのアイコンの長押しすると、アイコンがブルブル震えるので「X」ボタンを押してアンインストールします。 AppStoreから「ASR682」と検索して、アプリのインストール画面が出たら雲マークを押して再インストールします。

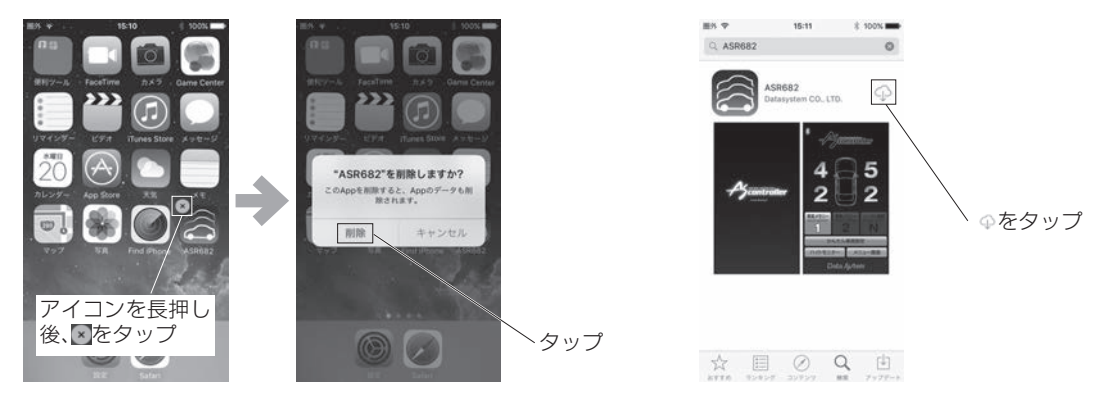

5.アプリを起動後に登録画面が出てきますので必要事項を選択して登録してください

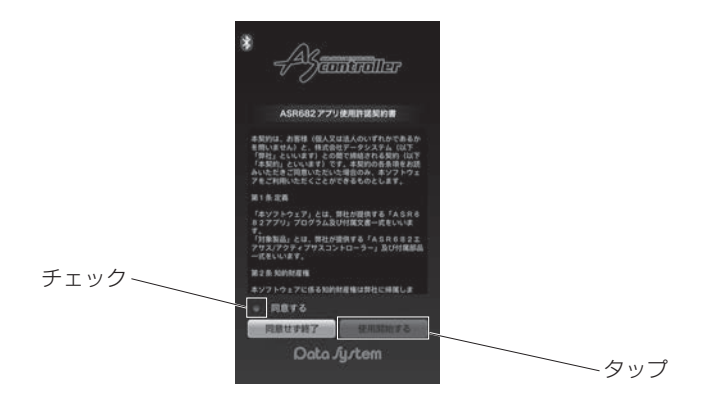

## 6.車種設定へ進んでください